# ASL HAUTINIERES

#### ECLAIRAGE DE NUIT DU LOTISSEMENT

DOCUMENT A CONSERVER

1 ASL HAUTINIERES 27 juin 2023

## J'ALLUME MA RUE

### **COUPURE DE L'ÉCLAIRAGE DES RUES DU LOTISSEMENT LA NUIT AVEC POSSIBILITÉ D'ALLUMAGE PERSONNALISÉ**

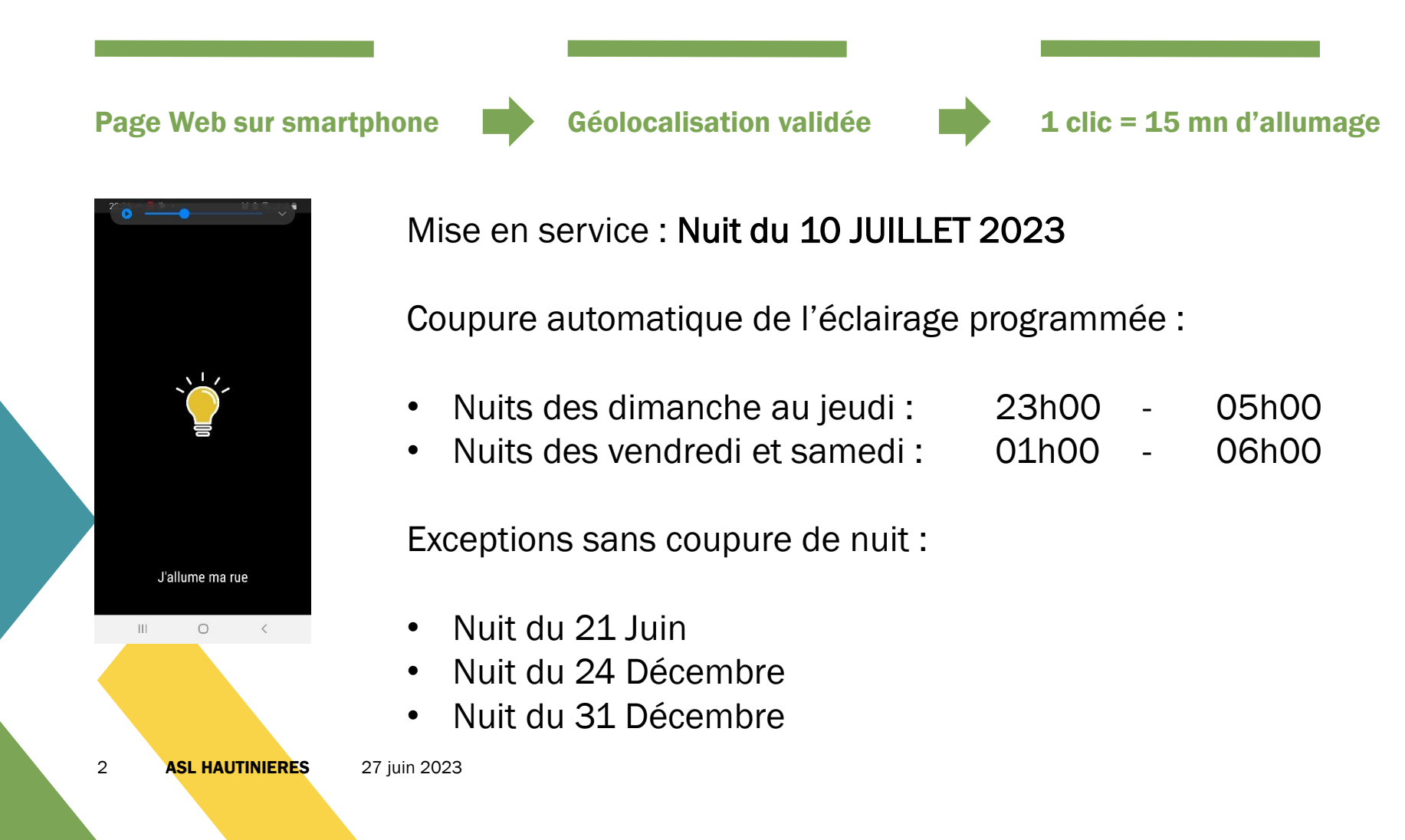

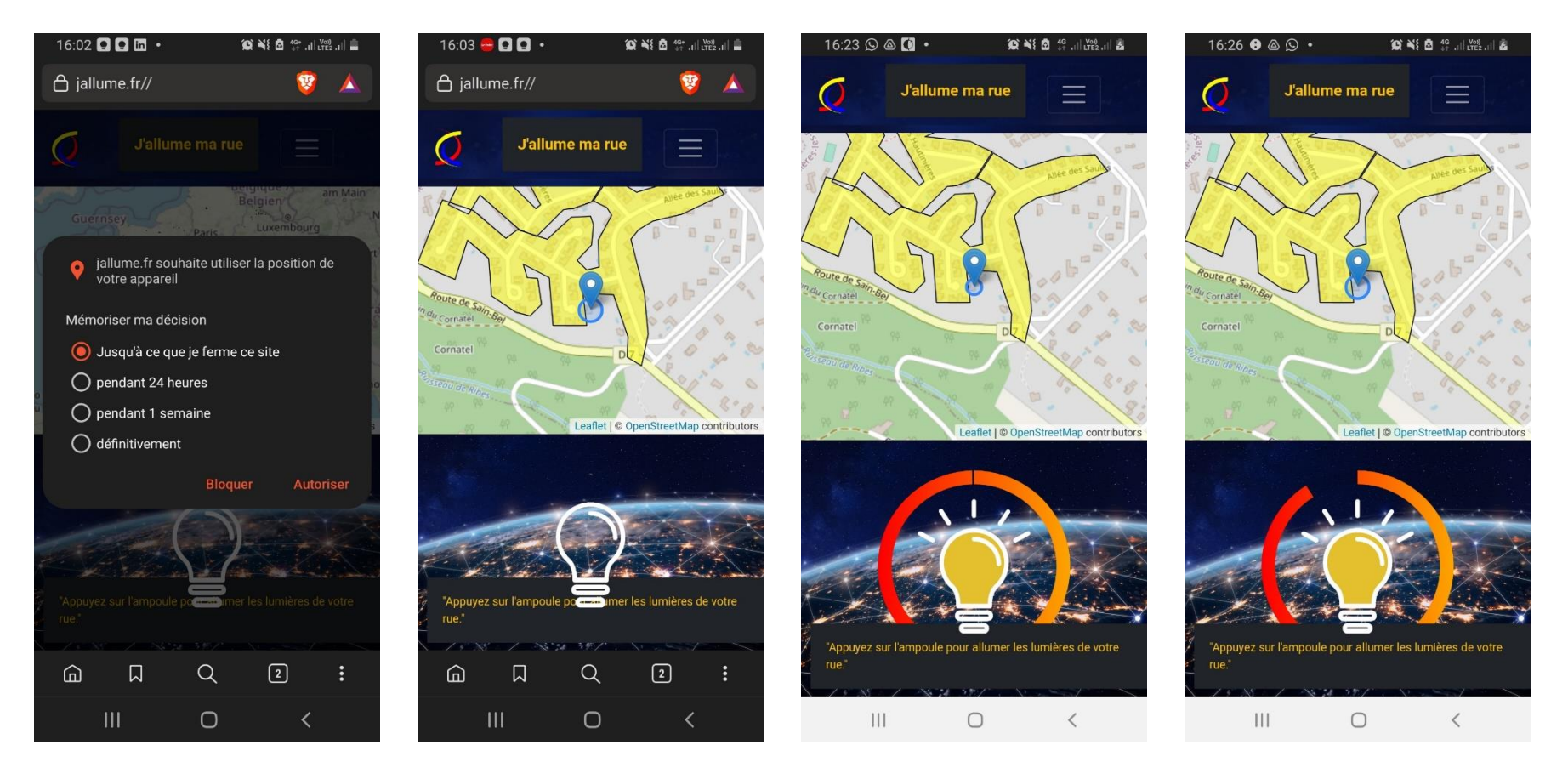

Comment allumer la rue pour 15 mn, via un navigateur Web depuis votre smartphone :

- 1. Allez sur « jallume.fr »
- 2. Autorisez la géolocalisation de votre appareil
- 3. Vous êtes désormais géolocalisé sur le lotissement (zone colorisée jaune sur la carte)
- 4. Vous pouvez déclencher l'éclairage pour une durée de 15 mn en appuyant sur l'ampoule
- 5. L'ampoule passe au jaune et le temps est décompté comme pour un sablier

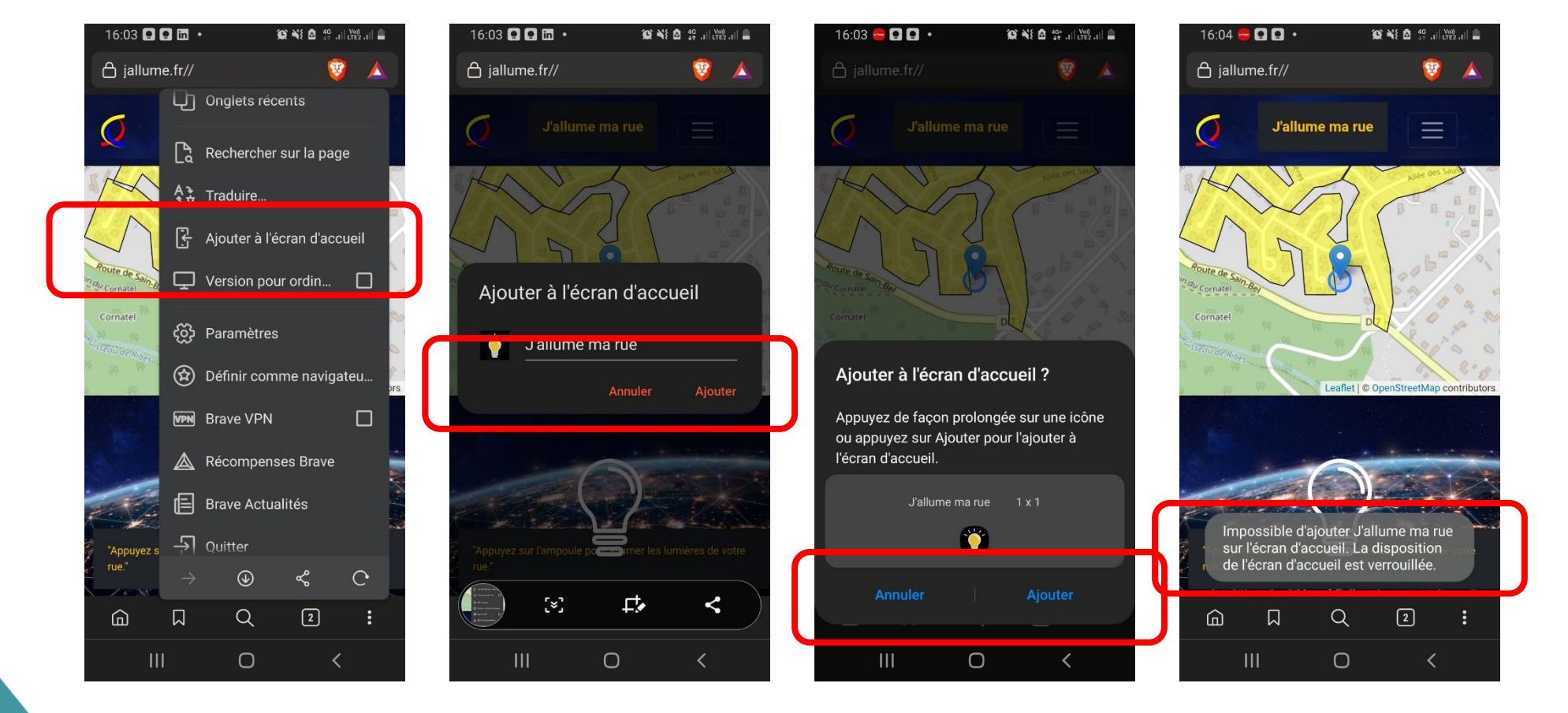

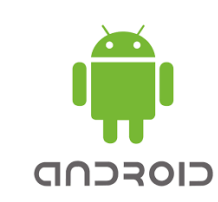

Comment ajouter la page Web de J'allume ma rue sur l'écran d'accueil (ANDROID)

- 1. Allez sur « jallume.fr »
- 2. Allez sur les paramètre de la page (« ... » en haut ou en bas à droite généralement)
- 3. Sélectionnez « Ajouter à l'écran d'accueil »
- 4. Suivez les instructions
- 5. En cas d'échec (cf image de droite ci-dessus), suivre les instructions page suivante

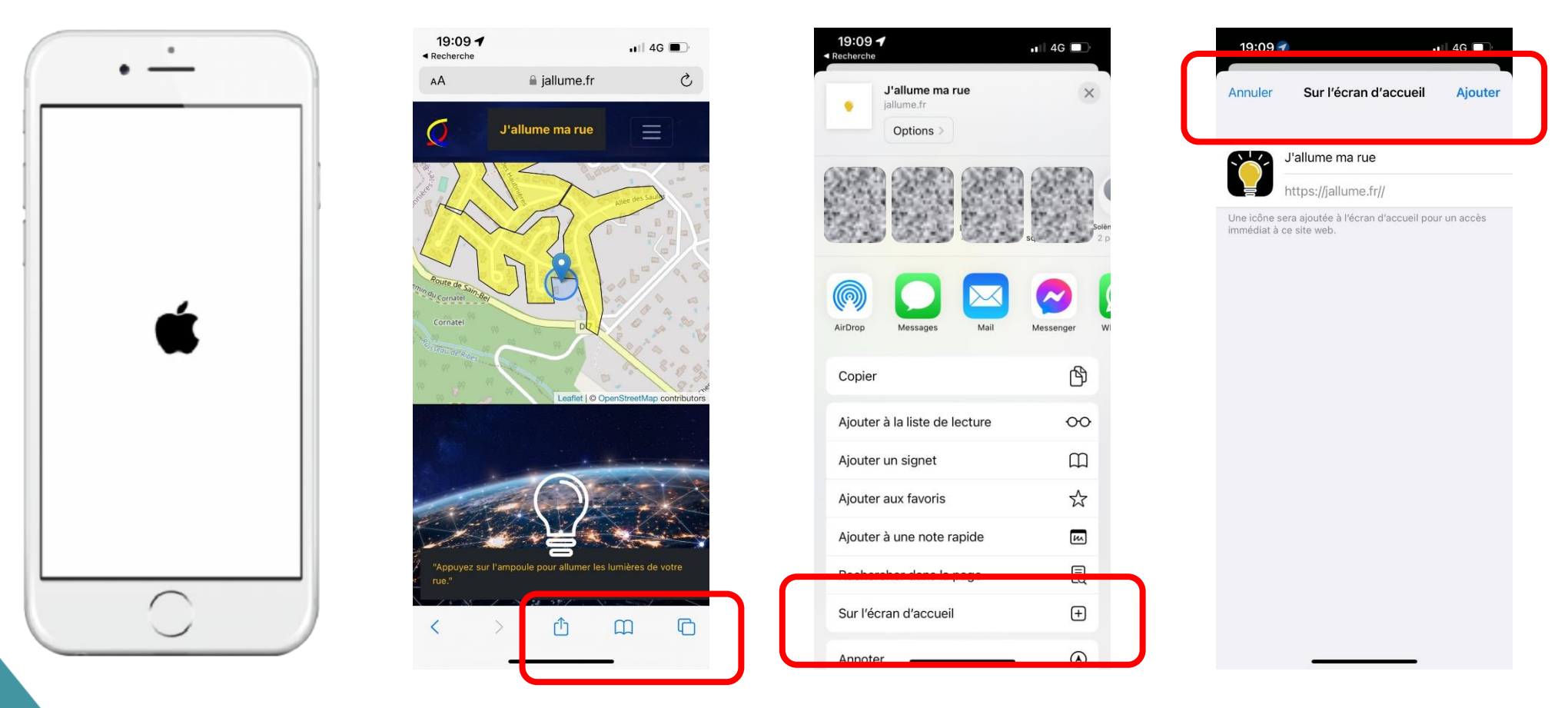

Comment ajouter la page Web de J'allume ma rue sur l'écran d'accueil (IPHONE - SAFARI)

- 1. Allez sur « jallume.fr »
- 2. Allez sur l'icône Exporter en bas au milieu
- 3. Dépliez le menu et sélectionnez « Sur l'écran d'accueil »
- 4. Suivez les instructions

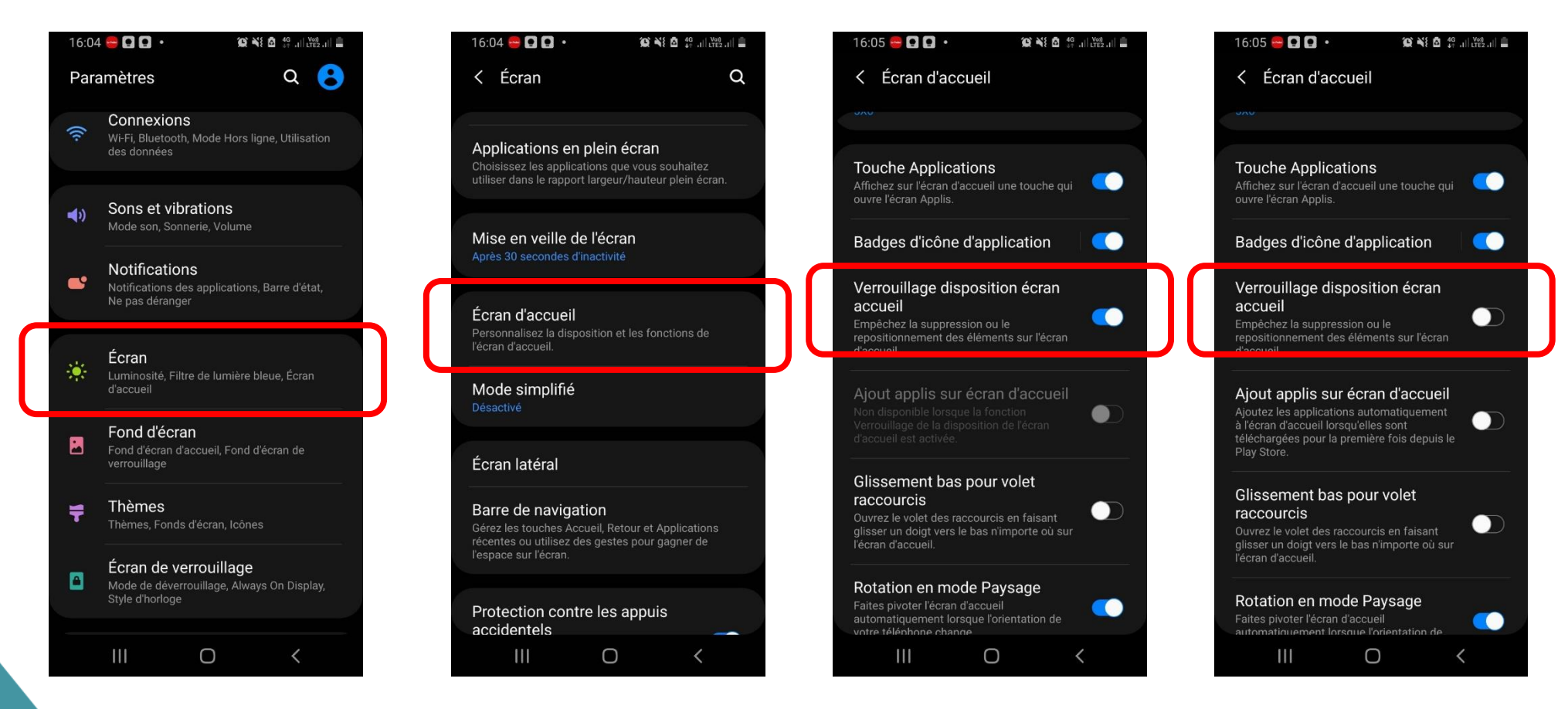

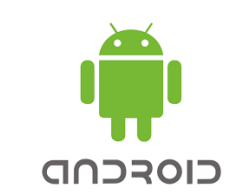

Si votre navigateur vous indique que l'écran d'accueil est verrouillé (cas ANDROID):

- 1. Ouvrir vos paramètres
- 2. Allez sur « Ecran »
- 3. Allez sur « Ecran d'accueil »
- 4. Déverrouillez le « Verrouillage disposition écran accueil »
- 5. Vous pouvez désormais ajouter la page Web « J'allume ma rue » comme une application sur votre écran d'accueil

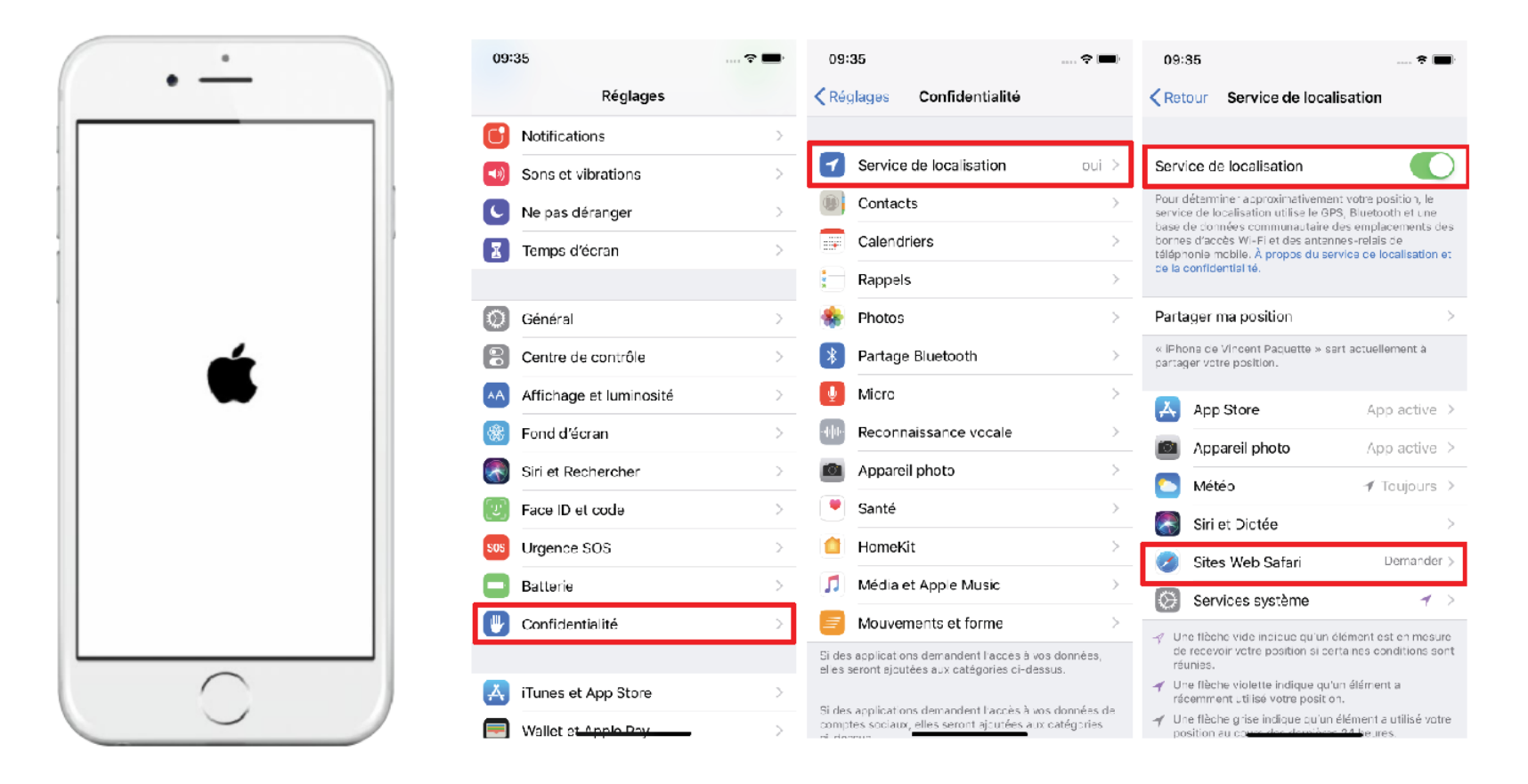

Comment autoriser la géolocalisation à « J'Allume ma rue » sur iPHONE :

- 1. Allez dans règlages
- 2. Puis activez le service de géolocalisation
- 3. Activez également le partage de position pour Safari

### **ASL HAUTINIERES**

Pour nous contacter ou retrouver des informations partagées :

- 1. Site internet :
- 2. Communauté Smiile « les Hautinières » :
- 3. Par courrier dans notre boîte aux lettres :
- 4. Par mail à l'adresse :

#### www.leshautinieres.fr

Application SMILE sur smartphone 11 place des Hautinières asl@leshautinieres.fr